## Signing up for BES marketing lists and membership

Are you interested in taking getting all the latest updates from the BES? Great! This handy 'how to' document will guide you through how to register for an account on our website, change your marketing preferences and set up a membership should you wish to become a member.

1. You can register an account with us by going to our website https://www.britishecologicalsociety.org/, and clicking on the 'Become a member' tab.

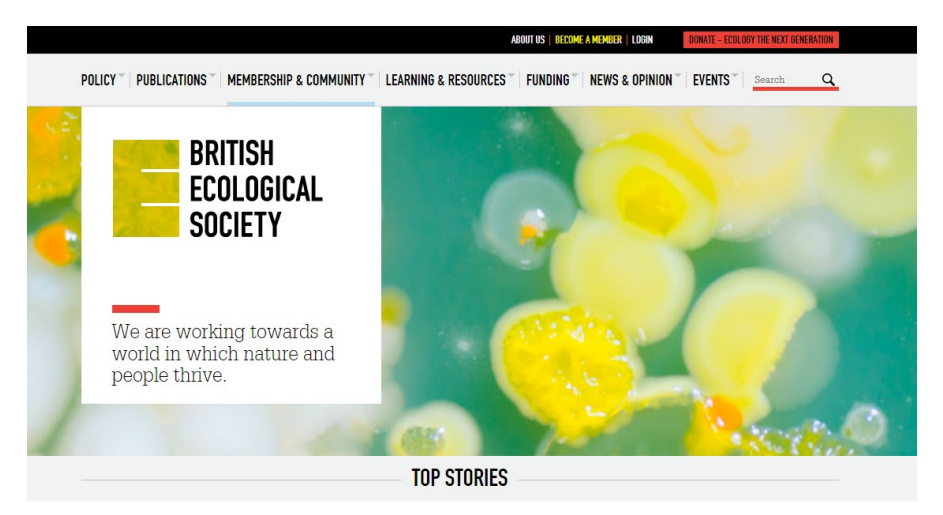

2. This will take you to a new page, which will prompt you to click a button to 'become a member.' Here you will be prompted to enter your contact details and communication preferences. Please note that one of your membership benefits is a

| MEMBERSHIP BENEFITS   EVENT BO   | INKINGS"   DONATE                                                                                                    | () LOG IN |
|----------------------------------|----------------------------------------------------------------------------------------------------|-----------|
| BRITISH<br>Ecological<br>Society | Become a member                                                                                                    |           |
| Become a member                  | Join us today to become a member of our growing ecological community.<br>We offer unique membership opportunities for everyone interested,<br>studying or working in ecology. |           |
|                                  | Sign up for membership here by registering your details and selecting your membership category.                                                                               |           |
|                                  | For more information on our membership categories or to see how joining our Society cat<br>benefit you, click <u>here</u> .                                                   | n         |
|                                  | BECOME A MEMBER                                                                                                    |           |
|                                  | We run a number of key events throughout the year. Here you will be able to register for<br>our Symposia and Annual Meeting.                                                  |           |
|                                  | If you want to book a Special Interest Group event or another BES activity, <u>please see ou</u><br><u>Events page</u> for a list of upcoming activities.                     | I         |
|                                  | BOOK AN EVENT HERE                                                                                                    |           |

copy of the Niche magazine so do ensure that this is an up-to-date address. The email that you provide will become your **log in** email, and also the email that we send our communications to.

| Create an account                                                                                                    |                        |  |  |  |  |  |
|----------------------------------------------------------------------------------------------------|------------------------|--|--|--|--|--|
| Register your details here to create an account. Then you can:                                                                                                |                        |  |  |  |  |  |
| Book events                                                                                                    |                        |  |  |  |  |  |
| Sign up to receive emails                                                                                                    |                        |  |  |  |  |  |
| Become a member                                                                                                    |                        |  |  |  |  |  |
| You'll be able to update your details at any point by logging into your account.                                                                              |                        |  |  |  |  |  |
| <ul> <li>BES members signing into their account can also:</li> <li>Access publications and journals</li> <li>Access member-only training resources</li> </ul> |                        |  |  |  |  |  |
| Contact Details                                                                                                    |                        |  |  |  |  |  |
| Email address*                                                                                                    | Confirm email address* |  |  |  |  |  |
| email@hotmail.com                                                                                                    | email@hotmail.com      |  |  |  |  |  |
| Title* First name*                                                                                                    | Last name*             |  |  |  |  |  |
| Select 🗸 First                                                                                                    | Last                   |  |  |  |  |  |
| Organisation name                                                                                                    |                        |  |  |  |  |  |
| Place of Employment                                                                                                    |                        |  |  |  |  |  |
| ORCID iD (if you have one) <u>What's this?</u>                                                                                                    |                        |  |  |  |  |  |

- 2. Once this has been done, a **contact record** will have been created for you. A contact record is not the same as a membership but can be used to register for mailing lists and upcoming events. To start your membership, there is a few more steps to follow!
- If you scroll down on this page, you will come to a section titled 'Keeping in touch – you are in control'. Here, you can set your marketing preferences. So, for example if you want to receive our fortnightly newsletter – just click the 'yes' option and save your changes.

| Keeping in touch - you are in control<br>The new General Data Protection Regulation (GDPR) limits our ability to s<br>with you electronically. By law you must now give us your clear, unambig<br>before we can email you anything outside of your annual membership ren<br>This is our promise to you:                                                                                                    | tay in touch                     |  |  |  |
|----------------------------------------------------------------------------------------------------|----------------------------------|--|--|--|
| The new General Data Protection Regulation (GDPR) limits our ability to s<br>with you electronically. By law you must now give us your clear, unambig<br>before we can email you anything outside of your annual membership ren<br>This is our promise to you:                                                                                                    | tay in touch                     |  |  |  |
| This is our promise to you:                                                                                                    | ewal notices.                    |  |  |  |
|                                                                                                    |                                  |  |  |  |
| We will <b>not</b> share your data with other organisations without your clear co<br>will <b>not</b> intrude on your privacy by telephoning or texting you, unless you                                                                                                    | onsent and we<br>ask us to do so |  |  |  |
| We <b>do not</b> employ external fundraising agencies, all British Ecological Soc<br>fundraising is conducted in-house and no member of BES staff receives co<br>funds raised.                                                                                                    | iety (BES)<br>mmission on        |  |  |  |
| We take your privacy very seriously. For more information on how we will<br>personal data, please read our <u>Privacy Notice</u> .                                                                                                    | process your                     |  |  |  |
| BES Newsletter and Updates                                                                                                    |                                  |  |  |  |
| would like to receive regular updates by email about EES activities, including: a fortnightly<br>e-newsletter, research news, grants, events, Special Interest Groups, careers, updates from<br>the Society and opportunities to get involved.                                                                                                    |                                  |  |  |  |
| Fundraising to Support Ecologists                                                                                                    |                                  |  |  |  |
| I would like to receive quarterly email updates about EES fundraising initiatives designed<br>provide education, mentoring, grants and training in ecology for people from disadvantag                                                                                                    | led                              |  |  |  |
| communities across the UK and in the developing world.                                                                                                    | Yes 🕐 No 🥑                       |  |  |  |
| communities across the UK and in the developing world.                                                                                                    | Yes 🕐 No 🧃                       |  |  |  |
| communities across the UK and in the developing world.<br>Commercial Partners<br>I would like to receive quarterly email offers from our carefully chosen commercial partner<br>who provide services and products that are useful to ecologists.                                                                                                    | Yes No (                         |  |  |  |
| communities across the UK and in the developing world.<br>Commercial Partners<br>I would like to receive quarterly email offers from our carefully chosen commercial partne<br>who provide services and products that are useful to ecologists.<br>You can change your communication preferences at any time by logging in<br>members' area and updating your profile, or by emailing us at<br>dataprotection@britishecologicalsociety.org                   | Yes No (                         |  |  |  |
| communities across the UK and in the developing world. Commercial Partners I would like to receive quarterly email offers from our carefully chosen commercial partner who provide services and products that are useful to ecologists. You can change your communication preferences at any time by logging in members' area and updating your profile, or by emailing us at dataprotection@britishecologicalsociety.org Change my password                 | Yes No (                         |  |  |  |
| communities across the UK and in the developing world. Commercial Partners I would like to receive quarterly email offers from our carefully chosen commercial partne who provide services and products that are useful to ecologists. You can change your communication preferences at any time by logging in members' area and updating your profile, or by emailing us at dataprotection@britishecologicalsociety.org Change my password Current password | Yes No (                         |  |  |  |
| communities across the UK and in the developing world. Commercial Partners I would like to receive quarterly email offers from our carefully chosen commercial partnewho provide services and products that are useful to ecologists. You can change your communication preferences at any time by logging in members' area and updating your profile, or by emailing us at dataprotection@britishecologicalsociety.org Change my password                   | Yes No (                         |  |  |  |
| communities across the UK and in the developing world. Commercial Partners I would like to receive quarterly email offers from our carefully chosen commercial partnewho provide services and products that are useful to ecologists. You can change your communication preferences at any time by logging in members' area and updating your profile, or by emailing us at dataprotection@britishecologicalsociety.org Change my password New password      | Yes No (                         |  |  |  |
| communities across the UK and in the developing world. Commercial Partners I would like to receive quarterly email offers from our carefully chosen commercial partnewho provide services and products that are useful to ecologists. You can change your communication preferences at any time by logging in members' area and updating your profile, or by emailing us at dataprotection@britishecologicalsociety.org Change my password New password      | Yes No (                         |  |  |  |

4. Once a contact record has been created, you can access the BES portal and set up your membership. To do so, click into the 'My BES' tab on the main website, and then click into the section 'Activate your membership'.

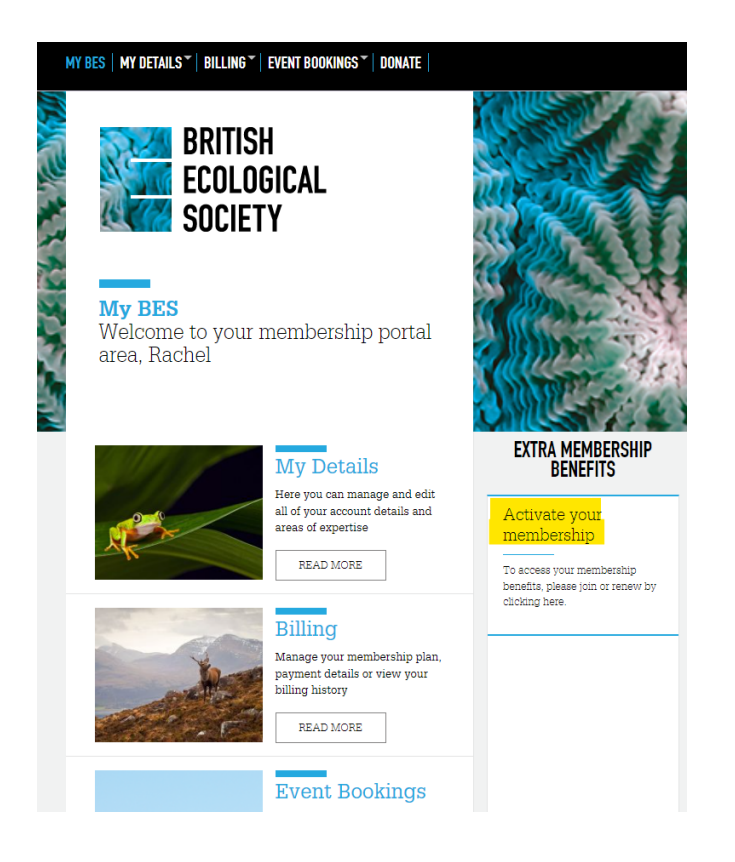

4. This will create a new window which will allow you to select what type of membership you want and how you would like to pay. If there are any queries on which membership suits you, details on who is eligible for which membership and payment methods are available here.

| BRITISH<br>Ecological<br>Society | Billing                                                                                                    |                                                                                                 |  |  |  |  |
|----------------------------------|----------------------------------------------------------------------------------------------------|-------------------------------------------------------------------------------------------------|--|--|--|--|
| Billing History                  | If you pay by 'Direct Debit' you will receive up to an 18% discount on<br>your membership!"<br>"Countries eligible to pay by Direct Debit include; UK, Eurozone, Sweden,<br>Denmark, Australia, New Zealand, Canada and United States. |                                                                                                 |  |  |  |  |
|                                  | Ordinary<br>from £51.00/year*                                                                                                    | Concession<br>From £25/year*                                                                    |  |  |  |  |
|                                  | Hardber pink even booking     Manber – only grants     Free access to EES journals     Counterly copy of The Noche                                                                                                    | Student   All the member benefits—half the price  Faduced price event booking                   |  |  |  |  |
|                                  | • <u>Many more</u><br>• direct debit price                                                                                                    | Mamber - only grants     Fite access to BED journals     Caartafy of the Bulletin     Many more |  |  |  |  |
|                                  | BUY WITH<br>CRELY CAND SUF WITH<br>LIVELOT DEBY                                                                                                    | *drivet debit price<br>BUY WITH<br>CREDIT CARD                                                  |  |  |  |  |
|                                  | Associate Editor                                                                                                    |                                                                                                 |  |  |  |  |
|                                  | Flezze select this option if you've been<br>invited by a BES member of staff     Available to all BES journal Associate<br>Editors                                                                                                    |                                                                                                 |  |  |  |  |
|                                  | Free for 12 months - half-price (currently<br>£30) for the duration of your time as an<br>AE     Full HES member benefits                                                                                                    |                                                                                                 |  |  |  |  |
|                                  | <ul> <li>Note: Select 'BUY WITH CREDIT CARD'<br/>below where the checkout fee will be<br/>£0.00 unless you choose an optional extra</li> </ul>                                                                                         |                                                                                                 |  |  |  |  |
|                                  | BUY WITH<br>LIFEOT DEBIT                                                                                                    |                                                                                                 |  |  |  |  |

5. After you have selected which membership type you would like, you can also choose whether you would like to access our pre-1998 journal content for an additional £9. This fee will be taken alongside your normal membership dues. Clicking through to the 'Set up a direct debit/credit card payment' option will then prompt you to enter in your details for payment. Please note that payments may not come out of your account immediately, and for international members there is often a slightly longer processing time.

6. Once the payment has been set up, your membership will now be active – and you can continue with accessing all of the BES membership benefits. If you need to check your membership number for any reason, you can find it in the 'My Details' section of the BES portal. It will also appear on your welcome email or any renewal reminders you will receive from us over the course of your membership.

|                                     | EVENT BOOKINGS                                                                 |                               |                       |              |   |
|-------------------------------------|--------------------------------------------------------------------------------|-------------------------------|-----------------------|--------------|---|
| MI DES   MI DEIAIES   DIEEMO        | EVENT BOOKINGS                                                                 | DURAL                         |                       |              |   |
| BRITISH<br>Ecological<br>Society    | My Details                                                                     |                               |                       |              |   |
| Expertise<br>Equality and Diversity | Contact Details                                                                |                               |                       |              | _ |
|                                     | CON-1968155                                                                    |                               |                       |              |   |
|                                     | Email address* Confirm email address*                                          |                               |                       |              |   |
|                                     | rachelpls©hotr                                                                 | nail.com                      | rachelpls@hotmail.com |              |   |
|                                     | Title*                                                                         | First name*                   |                       | Second name* |   |
|                                     | Ms 🗸                                                                           | Rachel                        |                       | S Roy        |   |
|                                     | Organisation na                                                                | ne                            |                       |              |   |
|                                     | British Ecological Society                                                     |                               |                       |              |   |
|                                     | ORCID iD (if you                                                               | have one) <u>What's this?</u> |                       |              |   |
|                                     |                                                                                |                               |                       |              |   |
|                                     | Address*                                                                       | Details                       | _                     |              |   |
|                                     | 30 west road                                                                   |                               | 1                     |              |   |
|                                     | City / town*                                                                   |                               | County                | /State*      |   |
|                                     | London                                                                         |                               | Londo                 | n            |   |
|                                     | Country*                                                                       |                               | Postcod               | e / ZIP×     |   |
|                                     | United Kingdon                                                                 | • •                           | e15 3j                | PV           |   |
|                                     | Preferred contac                                                               | : telephone number            |                       |              |   |
|                                     | Education & Employment                                                         |                               |                       |              |   |
|                                     | Please select your level of study, your career stage, or both                  |                               |                       |              |   |
|                                     | If you are currently studying, please select your level of study               |                               |                       |              |   |
|                                     | Masters Student 🗸                                                              |                               |                       |              |   |
|                                     | If you are currently in employment or retired, please select your career stage |                               |                       |              |   |
|                                     | Non-Governmental organisation (NGO)                                            |                               |                       | *            |   |

Congratulations! You are now a member of the British Ecological Society and we are very pleased to welcome you into our community. If your details ever change, you can update them on the '<u>My Details</u>' section of the membership portal. If you have any queries, would like to change your payment method, or for any reason wish to cancel your membership with us, please get in touch with our friendly membership team who are happy to answer any queries at **membership@britishecologicalsociety.org**.